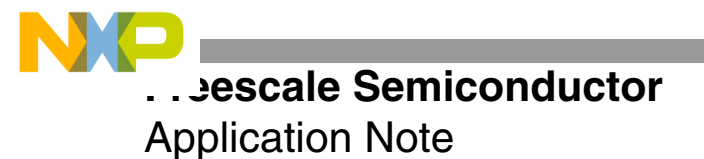

# Differences Between the EOnCE and OnCE Ports

By Barbara Johnson

In the DSP56300 core, the on-chip emulation (OnCE<sup>TM</sup>) port enables programmers to examine registers, memory, and ondevice peripherals. It is a non-intrusive interface with the DSP56300 core and its peripherals. However, OnCE does not support real-time debugging functions. Freescale Semiconductor's StarCore<sup>TM</sup>-based DSPs built on the SC140 core do not have this limitation. An advantage of the SC140 core Enhanced On-Chip Emulation (EOnCE) module is its capacity for real-time software debugging. This feature is only one of the EOnCE enhancements discussed in this application note, which compares the EOnCE and the OnCE ports and illustrates the differences with examples. This discussion assumes that you are familiar with the DSP56300 core OnCE and Joint Test Action Group (JTAG) ports. The following reading material is suggested for further reference:

- Chapter 7, Debugging Support, *DSP56300 Family Manual* (DSP56300FM)
- Chapter 4, Emulation and Debug (EOnCE), *SC140 DSP Core Reference Manual* (MSC140CORE)
- Chapter 17, JTAG and IEEE 1149.1 Test Access Port, *MSC8101 Reference Manual* (MSC8101RM)
- Chapter 12, EOnce/JTAG, *MSC8101 User's Guide* (MSC8101UG)

### CONTENTS

| 1    | External Pins                            | 2  |
|------|------------------------------------------|----|
| 1.1  | EE Signals Control Register              | 2  |
| 1.2  | Example: EE0 As an Output to Indicate    |    |
|      | Detection by EDCA0                       | 3  |
| 1.3  | Example: EE2 As an Input to Enable       |    |
|      | the Event Counter                        | 4  |
| 2    | Entering Debug Mode                      | 5  |
| 3    | Dedicated Instructions                   | 5  |
| 4    | Register Access                          | 6  |
| 5    | Real-Time Data Transfer                  | 6  |
| 6    | Executing Instructions in Debug Mode     | 7  |
| 6.1  | CORE_CMD Instruction Format              | 8  |
| 6.2  | Example: Generating the CORE_CMD Value . | 8  |
| 6.3  | Software Downloading                     | 9  |
| 7    | Event Counter                            | 10 |
| 7.1  | Event Counter Register Set               | 11 |
| 7.2  | Example: Counting Core Clocks            |    |
|      | Using the ECNT                           | 12 |
| 8    | Event Detection Unit                     | 13 |
| 8.1  | Address Event Detection Channel          | 13 |
| 8.2  | Data Event Detection Channel             | 18 |
| 9    | Event Selector                           | 20 |
| 9.1  | ESEL Register Set                        | 21 |
| 9.2  | Example: Generating a Debug Exception    |    |
|      | Using the ESEL                           | 22 |
| 10   | Trace Unit                               | 23 |
| 10.1 | Trace Buffer Register Set                | 23 |
| 10.2 | Example: Tracing of Execution Sets       | 24 |
| 11   | Breakpoint Logic                         | 25 |
| 12   | Example: Cycle Count Profiling           | 26 |
| 12.1 | ECNT Configuration                       | 26 |
| 12.2 | EDCA Configuration                       | 27 |
| 12.3 | ESEL Configuration                       | 27 |
| 12.4 | Example Code                             | 27 |

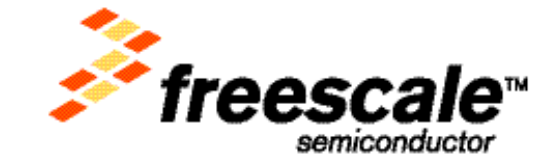

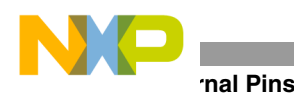

## 1 External Pins

The only dedicated OnCE pin on the DSP56300 core is the Debug Event  $\overline{DE}$  pin. As an input, this pin provides entry into Debug mode. As an output, this pin provides acknowledgment that the DSP has entered Debug mode. The  $\overline{DE}$  pin is not available in the EOnCE. The SC140 core has seven dedicated EOnCE pins:

- EOnCE Event EE[0:5] pins
- EOnCE Event EED pin

The functions of the bidirectional EOnCE pins are programmable. As inputs, the EE[0–5] and EED pins can be configured to enable the Event Detection Channels (refer to **Section 8**, *Event Detection Unit*, on page 13). As inputs, pins EE[0–4] cause EOnCE events, such as entering Debug mode, issuing a debug exception, enabling trace, and disabling trace. As outputs, these pins can be configured to indicate detection by the event detection channels.

Some of the dedicated EOnCE pins can be programmed to perform specific functions. For example, as an input, EE0 can allow the SC140 core to enter Debug mode after reset when it is asserted. As an output, EE1 can acknowledge entry into Debug mode. As an input, EE2 can enable the event counter. As an output, EE3 can indicate that the EOnCE Receive (ERCV) register was read by the DSP (refer to **Section 5**, *Real-Time Data Transfer*, on page 6). As an output, EE4 can indicate that the EOnCE Transmit (ETRSMT) register was written by the DSP (see **Section 5**, *Real-Time Data Transfer*, on page 6). The SC140 JTAG pins have exactly the same functionality as the DSP56300 JTAG pins. **Table 1** summarizes the OnCE and EOnCE pin functionality.

| 삤ᆮ         | DE  | Input: Debug request.                                                                                            |
|------------|-----|----------------------------------------------------------------------------------------------------|
| OnO<br>Pii |     | Output: DSP acknowledge.                                                                                         |
|            | EE0 | Input: Debug request, enable Address Event Detection Channel 0, or generate one of the EOnCE events.             |
|            |     | Output: Detection by Address Event Detection Channel 0.                                                          |
|            | EE1 | Input: Enable Address Event Detection Channel 1 or generate one of the EOnCE events.                             |
|            |     | Output: Debug acknowledge or detection by Address Event Detection Channel 1.                                     |
|            | EE2 | Input: Enable Address Event Detection Channel 2 or generate one of the EOnCE events or enable the Event Counter. |
| oins       |     | Output: Detection by the Address Event Detection Channel 2.                                                      |
| E E        | EE3 | Input: Enable Address Event Detection Channel 3 or generate one of the EOnCE events.                             |
| One        |     | Output: ERCV register was read by the DSP.                                                                       |
| ш          | EE4 | Input: Enable Address Event Detection Channel 4 or generate one of the EOnCE events.                             |
|            |     | Output: ETRSMT register was written by the DSP.                                                                  |
| EE5        |     | Input: Enable Address Event Detection Channel 5.                                                                 |
|            |     | Output: Detection by Address Event Detection Channel 5.                                                          |
|            | EED | Input: Enable the Data Event Detection Channel.                                                                  |
|            |     | Output: Detection by the Data Event Detection Channel.                                                           |

### Table 1. OnCE and EOnCE External Pins

## 1.1 EE Signals Control Register

The EE Control Register (EE\_CTRL) controls the operation of the EE pins (see **Table 2**).

| NP |
|----|
|----|

| Table 2. E | E_CTRL | Register |
|------------|--------|----------|
|------------|--------|----------|

| Bit<br>Number | Bit Name |    | Description                                                                       |
|---------------|----------|----|-----------------------------------------------------------------------------------|
| 15            | EEDDEF   | 0  | EED is an output to indicate detection by EDCD.                                   |
|               |          | 1  | EED is an input to enable EDCD.                                                   |
| 14–11         | Reserved |    |                                                                                   |
| 10            | EE5DEF   | 0  | EE5 is an output to indicate detection by EDCA5.                                  |
|               |          | 1  | EE5 is an input to enable EDCA5.                                                  |
| 9–8           | EE4DEF   | 00 | EE4 is an output to indicate detection by EDCA4.                                  |
|               |          | 01 | EE4 is an output to indicate ETRSMT is ready.                                     |
|               |          | 10 | Reserved.                                                                         |
|               |          | 11 | EE4 is an input to enable EDCA4 or to generate an EOnCE event.                    |
| 7–6           | EE3DEF   | 00 | EE3 is an output to indicate detection by EDCA3.                                  |
|               |          | 01 | EE3 is an output to indicate ERCV is full.                                        |
|               |          | 10 | Reserved.                                                                         |
|               |          | 11 | EE3 is an input to enable EDCA3 or to generate an EOnCE event.                    |
| 5–4           | EE2DEF   | 00 | EE2 is an output to indicate detection by EDCA2.                                  |
|               |          | 01 | Reserved.                                                                         |
|               |          | 10 | Reserved.                                                                         |
|               |          | 11 | EE2 is an input to enable EDCA2 or ECNT or to generate an EOnCE event.            |
| 3–2           | EE1DEF   | 00 | EE1 is an output to indicate detection by EDCA1.                                  |
|               |          | 01 | EE1 is an output to indicate debug acknowledgment.                                |
|               |          | 10 | Reserved.                                                                         |
|               |          | 11 | EE1 is an input to enable EDCA1 or to generate an EOnCE event.                    |
| 1–0           | EE0DEF   | 00 | EE0 is an output to indicate detection by EDCA0.                                  |
|               |          | 01 | Reserved.                                                                         |
|               |          | 10 | Input.                                                                            |
|               |          | 11 | EE0 is an input to enable debug mode, enable EDCA0 or to generate an EOnCE event. |

## 1.2 Example: EE0 As an Output to Indicate Detection by EDCA0

**Example 1** shows how the EE0 pin can be configured as an output to indicate detection by an address event detection channel. The EOnCE registers are configured as follows:

- EDCA0\_REFA =  $0 \times 80$  to set the reference value.
- EE\_CTRL[EE0DEF] = 00 to use EE0 as an output to indicate detection by EDCA0.
- EDCA0\_CTRL[EDCAEN] = 1111 to enable EDCA0.
- $EDCA0\_CTRL[CS] = 00$  to select Comparator A.
- EDCA0\_CTRL[CACS] = 00 to compare the address equal to EDCA0\_REFA.
- EDCA0\_CTRL[ATS] = 01 to detect a write access.
- EDCA0 CTRL[BS] = 00 to compare to XABA.

Another way to configure the EOnCE registers is to use the EOnCE Configurator feature on the Metrowerks® CodeWarrior<sup>®</sup> for the StarCore debugger, as follows:

- **1.** Select Debug  $\rightarrow$ EOnCE  $\rightarrow$ EOnCE Configurator to open the configuration window.
- **2.** Select the **Control** tab.
  - EE Pin 0: Output: detection by EDCA0

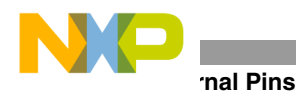

- **3.** Select the **EDCA0** tab.
  - Bus Selection: XABA
  - Access Type: Write
  - Comparator A (Hex 32 bits): 0x80
  - Enable After Event On: Enabled
- 4. Click OK.

The code in **Example 1** implements a loop executed  $0 \times 100$  times that writes data to a memory location to which address register r0 points and then reads the data back. When the move.w d0, (r0) instruction executes and r0 =  $0 \times 80$ , EDCA0 detects the write access to location  $0 \times 80$ . EE0 is asserted to indicate detection by EDCA0.

### **Example 1.** EE0 As an Output to Indicate Detection by EDCA0

|       | org        | p:\$20000  |
|-------|------------|------------|
|       | dosetup3   | START      |
|       | doen3      | #\$100     |
|       | move.w     | #0,r0      |
|       | move.w     | #\$dcba,d0 |
|       | loopstart3 |            |
| START | move.w     | d0,(r0)    |
|       | nop        |            |
|       | move.w     | (r0)+,d1   |
|       | loopend3   |            |
|       | jmp        | *          |

### 1.3 Example: EE2 As an Input to Enable the Event Counter

**Example 2** shows how pin EE2 is configured as an input to enable the Event Counter (ECNT). The EOnCE registers are configured as follows:

- EE\_CTRL[EE2DEF] = 11 to use EE2 as an input to enable the ECNT.
- ECNT\_CTRL[ECNTWHAT] = 1100 to count core clocks.
- ECNT\_CTRL[ECNTEN] = 1010 to enable the counter when EE2 is asserted.
- ECNT\_VAL = 0x7FFFFFFF to initialize the counter value.

Using the EOnCE Configurator tool to configure the EOnCE registers as follows:

- **1.** Select Debug $\rightarrow$ EOnCE  $\rightarrow$ EOnCE Configurator to open the configuration window.
- **2.** Select the **Control** tab:
  - EE Pin 2: Input: Enable EDCA2 event
- **3.** Select the **Counter** tab:
  - What to Count: Core clock
  - Enable After Event On: EE2
  - Event Counter Value: 0x7FFFFFF
- 4. Click OK.

### **Entering Debug Mode**

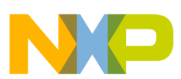

ECNT\_CTRL is programmed to count core clocks when it is enabled by the assertion of EE2. For simplicity, the code from **Example 1** is used. When you assert EE2, the event counter starts counting SC140 core clocks. When the break button is pressed to stop the DSP, the number of core SC140 clocks executed in the interval between enabling the event counter and stopping the DSP is the original ECNT\_VAL minus the new ECNT\_VAL.

| Example 2. | EE2 As an Input to Enable the Event Counter |
|------------|---------------------------------------------|
|------------|---------------------------------------------|

|       | org        | p:\$1000       |
|-------|------------|----------------|
|       | dosetup3   | START          |
|       | doen3      | #\$100         |
|       | move.w     | #0 <b>,</b> r0 |
|       | move.w     | #\$dcba,d0     |
|       | loopstart3 |                |
| START | move.w     | d0,(r0)        |
|       | nop        |                |
|       | move.w     | (r0)+,d1       |
|       | loopend3   |                |
|       | jmp        | *              |

## 2 Entering Debug Mode

The DSP56300 core enters Debug mode when:

- The  $\overline{\text{DE}}$  pin is asserted.
- The DEBUG\_REQUEST command executes via JTAG.
- The debug/debugcc instruction executes in software.
- A memory breakpoint is encountered.
- An instruction is encountered when the trace counter is zero.

The SC140 core enters Debug mode when:

- The DEBUG REQUEST command executes via JTAG.
- The **debug** instruction executes in software.
- The EE0 pin is set to logic 1 at reset.
- The EE0 pin is asserted when configured as debug request.
- The trace buffer is full.
- The event selector is programmed to enter Debug mode and the proper event occurs.

## 3 Dedicated Instructions

In the DSP56300 core, when the **debug** instruction executes, the DSP enters Debug mode and awaits OnCE commands from the external host. The **debugcc** instruction enters Debug mode conditionally. Similarly, when the SC140 core decodes the **debug** instruction, the DSP enters Debug mode. The **debugev** instruction generates a debug event. The **mark** instruction writes the program counter (PC) value into the trace buffer when the trace buffer is enabled and TB\_CTRL[TMARK] is set. **Table 3** lists the dedicated OnCE and EOnCE instructions.

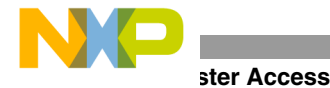

| OnCE Dedicated Instructions             | EOnCE Dedicated Instructions             |
|-----------------------------------------|------------------------------------------|
| debug Enter Debug mode.                 | debug Enter Debug mode.                  |
| debugcc Enter Debug mode conditionally. | debugev Generate a debug event.          |
|                                         | mark Write the PC into the trace buffer. |

Table 3. OnCE and EOnCE Dedicated Instructions

## 4 Register Access

In the DSP56300 core, the OnCE registers are accessible only via JTAG. For example, to read from the OnCE Trace Counter (OTC), the OnCE Command Register (OCR) is first configured to read the OTC. The contents of the OCR are then shifted in via JTAG using the TDI signal. The contents of the OTC are read via JTAG using the TDO signal. In the SC140 core, not only are all the EOnCE registers accessible via JTAG but also most are accessible from software. For example, to read the EOnCE Status Register (ESR), the EOnCE Command Register (ECR) is first configured to read the ESR. The contents of the ECR are then shifted in via JTAG using the TDI signal. The contents of the ESR are read via JTAG using the TDO signal. Alternatively, the read from the ESR can be performed in software. For example, while the DSP is running, the ESR can be read using a **move** instruction in the software. Only four of the EOnCE registers are not accessible from software:

- PC\_NEXT PC of the next execution set
- PC\_LAST PC of the last execution set
- CORE\_CMD Core command register
- NOREG No register selected

## 5 Real-Time Data Transfer

In the DSP56300 core, the DSP must be in Debug mode to read or write OnCE registers via JTAG. When the DSP enters Debug mode, normal operation stops. For example, to access a OnCE register, the DSP must be in Debug mode, and the JTAG instruction ENABLE\_ONCE must execute. However, most of the SC140 EOnCE registers are read or written via JTAG either when the SC140 core is in Debug mode or when it is operating in Normal mode. Real-time data transfer occurs via a receive or transmit mechanism using the EOnCE Receive (ERCV) and the EOnCE Transmit (ETRSMT) registers:

- The ERCV register transfers data to the SC140 core from the host. The host can write this 64-bit shift register via the TDI input signal, and the SC140 core can read it from software. The SC140 core cannot write it from software.
- The ETRSMT register transfers data from the SC140 core to the host. The host can read this 64-bit shift register via the TDO output signal, and the SC140 core can write it from software. The SC140 core cannot read it from software.

**Figure 1** shows an example of a write to the ERCV register via JTAG. This example assumes that the JTAG instructions ENABLE\_EONCE and CHOOSE\_EONCE have executed. The DSP does not need to be in Debug mode. The host first writes into the EONCE Control Register (ECR) to indicate a write operation to the ERCV register. Next, the host sends the 64-bit data to be written into the ERCV on the TDI pin. The RCV bit in the EONCE Status Register (ESR) is set to indicate that the host has finished writing into the ERCV register and the ERCV is available for the core to read. Alternatively, pin EE3 can be programmed as an output to indicate that the host has finished writing into the ERCV when EE3 goes low.

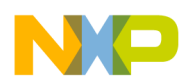

### **Executing Instructions in Debug Mode**

**Figure 2** shows an example of a read from the ETRSMT register via JTAG. This example assumes that the JTAG instructions ENABLE\_EONCE and CHOOSE\_EONCE have executed. The SC140 core does not need to be in Debug mode. The host first writes into the ECR to indicate a read operation from the ETRSMT register. Next, the host reads the 64-bit data from the ETRSMT on the TDO pin. The TRSMT bit in the ESR is set to indicate that the core has finished writing the MSB of the ETRSMT register and the ETRSMT is available for the host to read. Alternatively, pin EE4 can be programmed as an output to indicate that the core has finished writing the ETRSMT when EE4 goes low.

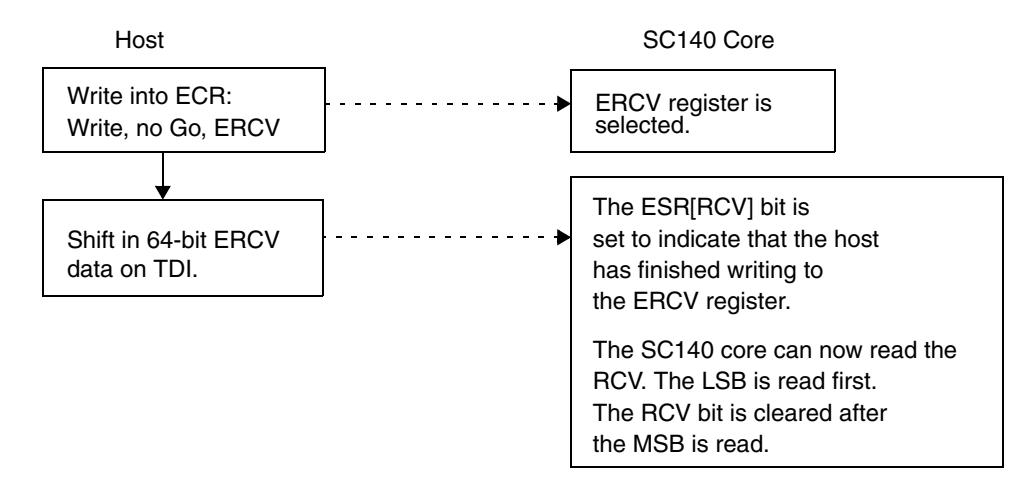

Figure 1. Writing EOnCE Registers via JTAG

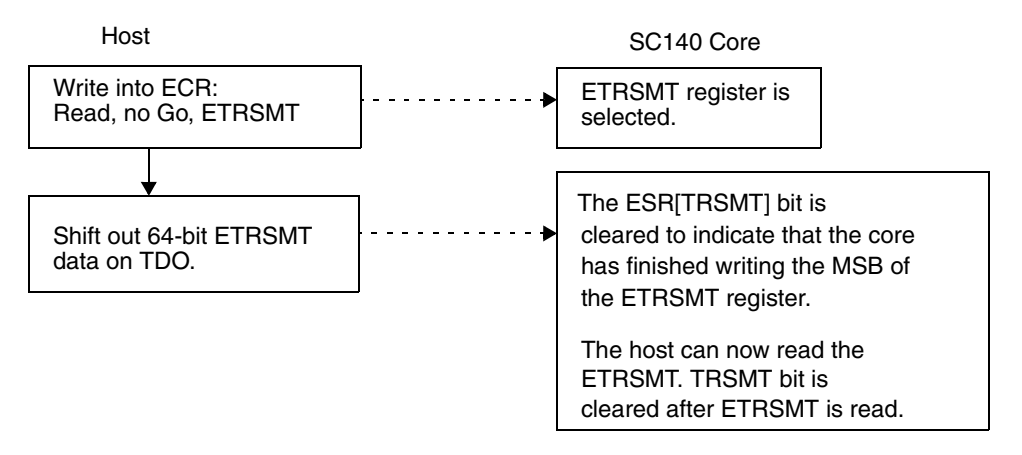

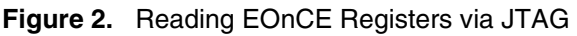

## 6 Executing Instructions in Debug Mode

The EOnCE port can execute instructions while the DSP is in Debug mode. When the Core Command (CORE\_CMD) register is written with an instruction and the GO bit in the EOnCE Command Register (ECR) is set, the fetch and dispatch stages are eliminated from the pipeline, and only the decoding and execution stages of the instruction are performed. The CORE\_CMD register handles the following types of instructions:

- move instructions with all the possible addressing modes
  - ex: move.w #0x0123,d0
  - ex:move.21 d0:d1,(r0)+

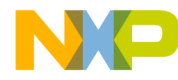

- jump and branch instructions except delayed jumps and branches
  - ex:jmp 0x100
  - ex:bsr 0x80
- AGU arithmetic instructions
  - ex:asla r0
  - ex: adda #4,r3

The 48-bit CORE\_CMD register is accessible only via JTAG. Software cannot access it.

## 6.1 CORE\_CMD Instruction Format

The instruction to be executed must be in the CORE\_CMD format, as shown in Figure 3.

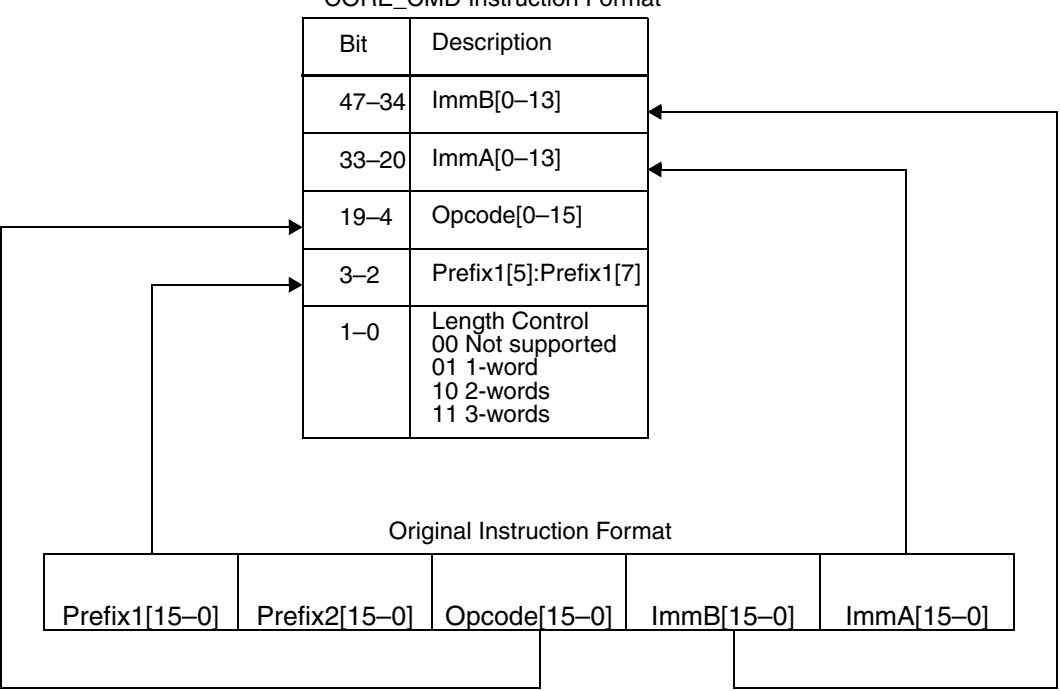

CORE\_CMD Instruction Format

Figure 3. CORE\_CMD Instruction Format

## 6.2 Example: Generating the CORE\_CMD Value

If the instruction move.l #\$cOffee,d8 needs to be executed using the CORE\_CMD register, the instruction format must be rearranged to be compatible with the CORE\_CMD instruction format. When this instruction is assembled in big-endian mode, the original instruction format is:

| Prefix1 | Prefix2 | Opcode | ImmB   | ImmA   |
|---------|---------|--------|--------|--------|
| 0x3820  | 0xA000  | 0x30E0 | 0x3FEE | 0x80C0 |

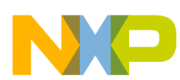

Not counting the prefix words, this instruction contains three words. Bits 15–0 contain the ImmA value  $(0 \times 80 C0)$ , bits 16–31 contain the ImmB value  $(0 \times 3FEE)$ , and bits 32–47 contain the Opcode value  $(0 \times 30E0)$ . The Prefix2 and Prefix1 values are  $0 \times A000$  and  $0 \times 3820$ , respectively.

To reformat the instruction for the CORE\_CMD register, the bit order is reversed for the ImmA, ImmB, and Opcode values. Only bits 13–0 of the ImmA and ImmB values are used. The Prefix2 value is not used. Only bits 5 and 7 of the Prefix1 value are used. Since the instruction length is three words, the length control bits contain a value of 11. **Table 4** shows how the CORE\_CMD value is derived. The 48-bit CORE\_CMD register is the concatenation of the bits in boldface. The CORE\_CMD instruction format for the instruction move.l #coffee, d8 is: CORE\_CMD Instruction Format:0x0301 DFF0 70CB.

|                    | ImmA                                 | ImmB                                 | Opcode                                 | Prefix1                                | Length |
|--------------------|--------------------------------------|--------------------------------------|----------------------------------------|----------------------------------------|--------|
|                    | 0x80C0                               | 0x3FEE                               | 0x30E0                                 | 0x3820                                 | 3      |
| Original<br>Format | ImmA[15–0]<br>1000 0000 1100<br>0000 | ImmB[15–0]<br>0011 1111 1110<br>1110 | Opcode[15–0]<br>0011 0000 1110<br>0000 | Prefix1[5]<br>1<br>Prefix1[7]<br>0     | words  |
| CORE_CMD<br>Format | ImmA[0–13]<br>0000 0011 0000<br>00   | lmmB[0–13]<br>0111 0111 1111<br>11   | Opcode[0–15]<br>0000 0111 0000<br>1100 | Prefix1[5]:<br>Prefix1[7]<br><b>10</b> | 11     |

| Table 4. | CORE | CMD | Example |
|----------|------|-----|---------|
|          |      |     |         |

## 6.3 Software Downloading

The ERCV and CORE\_CMD registers can be used for software downloading via JTAG. The ERCV is written with the data to be loaded into the DSP internal memory, and the CORE\_CMD is written with the instruction to move the data in the ERCV to the DSP internal memory:

- 1. Write into the ERCV register the data to be transferred.
- 2. Write into the CORE\_CMD register the instruction to move from the ERCV register to a data register.
- **3.** Write into the CORE\_CMD register the instruction to move from the data register to the desired memory location.

**Figure 4** shows an example of software downloading via JTAG. The DSP is in Debug mode and the JTAG instructions **ENABLE\_EONCE** and **CHOOSE\_EONCE** have executed. Address register r1 points to the address of the ERCV register ( $0 \times EFFE08$ ), and address register r0 points to the start of the memory location where data is to be stored. Since the ERCV register is 64-bits, two **move** instructions execute to move the data into data registers d0 and d1. In this example, the instructions move.l (r1)+, d1 and move.l (r1)+, d0 are written into the CORE\_CMD register to transfer the contents of the ERCV register into d0 and d1. The first move instruction transfers the lower 32-bit content of the ERCV to d1 and the second move instruction transfers the upper 32-bit content of the ERCV after the second move instruction executes. Finally, the instruction move.ll (r1) + is written into the CORE\_CMD register to transfer the CORE\_CMD register to transfer the second move instruction executes. Finally, the instruction move.ll (r1) + is written into the CORE\_CMD register to transfer the contents of the ERCV after the second move instruction executes. Finally, the instruction move.ll (r0) + is written into the CORE\_CMD register to transfer the contents of d0 and d1 into the internal memory. This process repeats until all data is downloaded. You must ensure that the previous contents of the registers d0, d1, r0, and r1 are saved prior to downloading software.

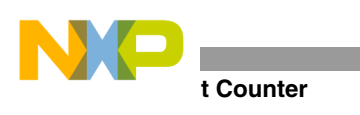

## 7 Event Counter

Another enhancement of the EOnce is the addition of the Event Counter (ECNT) which provides the capability of counting various events. The ECNT can be programmed to count the following events:

- Core clocks
- Execution of instructions
- Event detection by an event detection channel (Event0–Event5 and EventD)
- Trace events
- Execution of the **debugev** instruction

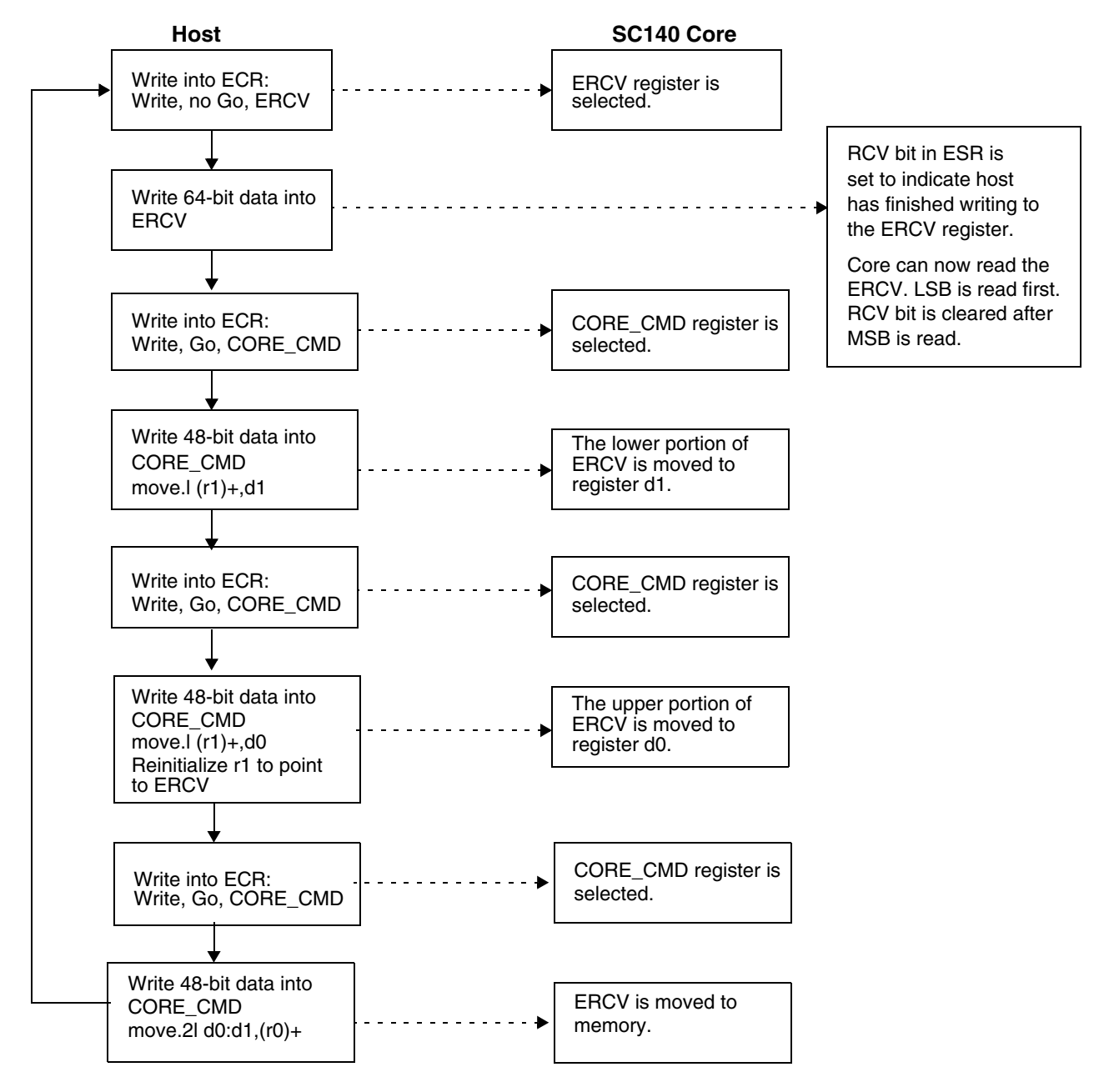

Figure 4. Software Downloading via JTAG

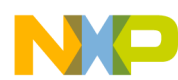

The ECNT can operate in two modes. In the normal mode of operation when the extension counter is disabled, a counter event is generated when the Event Counter Value (ECNT\_VAL) reaches zero. In the extended mode of operation when the extension counter is enabled, a counter event is not generated when the ECNT\_VAL reaches zero. Instead, the ECNT\_VAL wraps around to 0xFFFFFFFF. The number of wrap-arounds is counted by the Extension Counter (ECNT\_EXT). **Figure 5** shows a block diagram of the Event Counter.

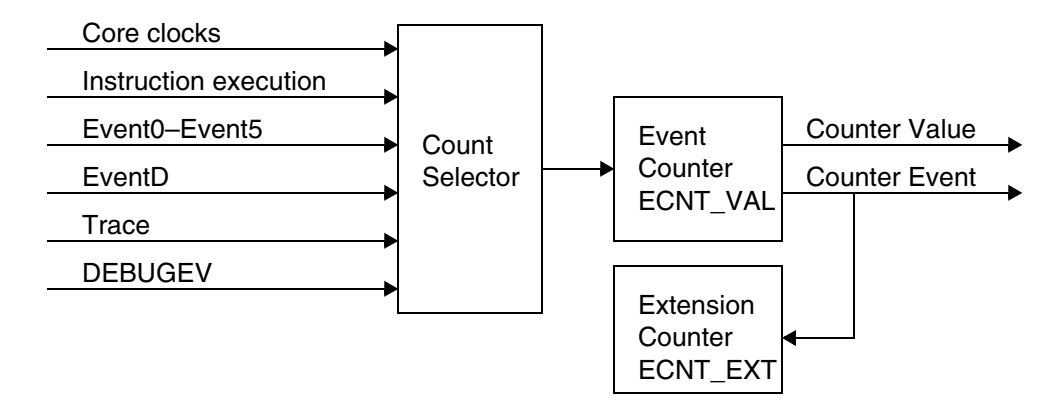

Figure 5. Event Counter Block Diagram

## 7.1 Event Counter Register Set

**Table 5** shows the ECNT register set.

| Register  | Description                                                |          |                                                                                                    |  |  |
|-----------|------------------------------------------------------------|----------|----------------------------------------------------------------------------------------------------|--|--|
| ECNT_CTRL | ECNT Control Register. Controls the operation of the ECNT. |          |                                                                                                    |  |  |
|           | Bits 15–9                                                  | Reserved |                                                                                                    |  |  |
|           | Bit 8                                                      | EXT      | <ol> <li>ECNT operates in normal mode.</li> <li>ECNT operates in extended mode.</li> </ol>                                                                                                    |  |  |
|           | Bits 7–4                                                   | ECNTEN   | <ul> <li>0000 = ECNT is disabled.</li> <li>0001 = ECNT is disabled but enabled when EDCA0 detects an event.</li> <li>0010 = ECNT is disabled but enabled when EDCA1 detects an event.</li> <li>0011 = ECNT is disabled but enabled when EDCA2 detects an event.</li> <li>0100 = ECNT is disabled but enabled when EDCA3 detects an event.</li> <li>0101 = ECNT is disabled but enabled when EDCA4 detects an event.</li> <li>0101 = ECNT is disabled but enabled when EDCA4 detects an event.</li> <li>0100 = ECNT is disabled but enabled when EDCA5 detects an event.</li> <li>1000 = ECNT is disabled but enabled when EDCD detects an event.</li> <li>1010 = ECNT is disabled but enabled when an EE2 is asserted and EE2 is an input.</li> <li>1111 = ECNT is enabled.</li> <li>All other settings are reserved.</li> </ul> |  |  |

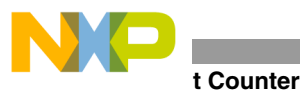

| Register             |                                                                                  |                                        | Description                                                                                                    |
|----------------------|----------------------------------------------------------------------------------|----------------------------------------|----------------------------------------------------------------------------------------------------|
| ECNT_CTRL<br>(Cont.) | Bits 3–0                                                                         | ECNTWHAT                               | 0000 = Count Event0 occurrence.<br>0001 = Count Event1 occurrence.<br>0010 = Count Event2 occurrence.<br>0011 = Count Event3 occurrence.                                                                                                    |
|                      |                                                                                  |                                        | <ul> <li>0100 = Count Event4 occurrence.</li> <li>0101 = Count Event5 occurrence.</li> <li>1000 = Count EventD occurrence.</li> <li>1001 = Count execution of DEBUGEV instruction.</li> <li>1010 = Count trace events.</li> <li>1011 = Count executed execution sets.</li> <li>1100 = Count core clocks.</li> <li>All other settings are reserved.</li> </ul> |
| ECNT_VAL             | Event Count<br>a count ever                                                      | ter Value Regist<br>nt signal. It coun | er. Determines how many events the ECNT should count before it generates ts down.                                                                                                    |
| ECNT_EXT             | Event Extension Counter Value Register. Counts the number of ECNT_VAL overflows. |                                        |                                                                                                    |

| Table 5. EC | NT Register Set | (Continued) |
|-------------|-----------------|-------------|
|-------------|-----------------|-------------|

## 7.2 Example: Counting Core Clocks Using the ECNT

**Example 3** shows how the ECNT is configured to count core clock cycles. The EOnCE registers are configured as follows:

- ECNT\_CTRL[EXT] = 00 to select normal mode.
- ECNT\_CTRL[ECNTEN] = 1111 to enable the ECNT.
- ECNT\_CTRL[ECNTWHAT] = 1100 to count core clocks.
- ECNT VAL =  $0 \times 7$  FFFFFFF to initialize the counter value.

Using the EOnCE Configurator tool, the EOnCE registers are configured as follows:

- **1.** Select Debug  $\rightarrow$ EOnCE  $\rightarrow$ EOnCE Configurator to open the configuration window.
- **2.** Select the **Counter** tab:
  - What to Count: Core clock
  - Enable After Event On: Enabled
  - Event Counter Value: 0x7FFFFFF
- 3. Click OK.

The code begins at address p:START and ends at address p:END. When the code executes, the value in ECNT\_VAL decrements for each executed cycle. The **debug** instruction is executed at the end of the code, and the SC140 core enters Debug mode. The number of cycles between START and END is the original ECNT\_VAL value minus the new ECNT\_VAL value.

### Example 3. Cycle Counting Using the ECNT

| org | p:STAR1 |
|-----|---------|
| ;   | •••     |
| ;   | code    |
| ;   | •••     |
| END | debug   |

## 8 Event Detection Unit

The EOnCE event detection unit (EDU) performs the following tasks:

- Event detection on program and data memory address bus range or value.
- Event detection on data memory, data bus range or value.
- Detection of data written or read to/from a certain data memory address.
- Upon event detection, cause any of the EOnCE events.

The EDU consists of six address event detection channels (EDCA5–EDCA0), a data event detection channel (EDCD), and an event selector. **Figure 6** shows a block diagram of the EDU.

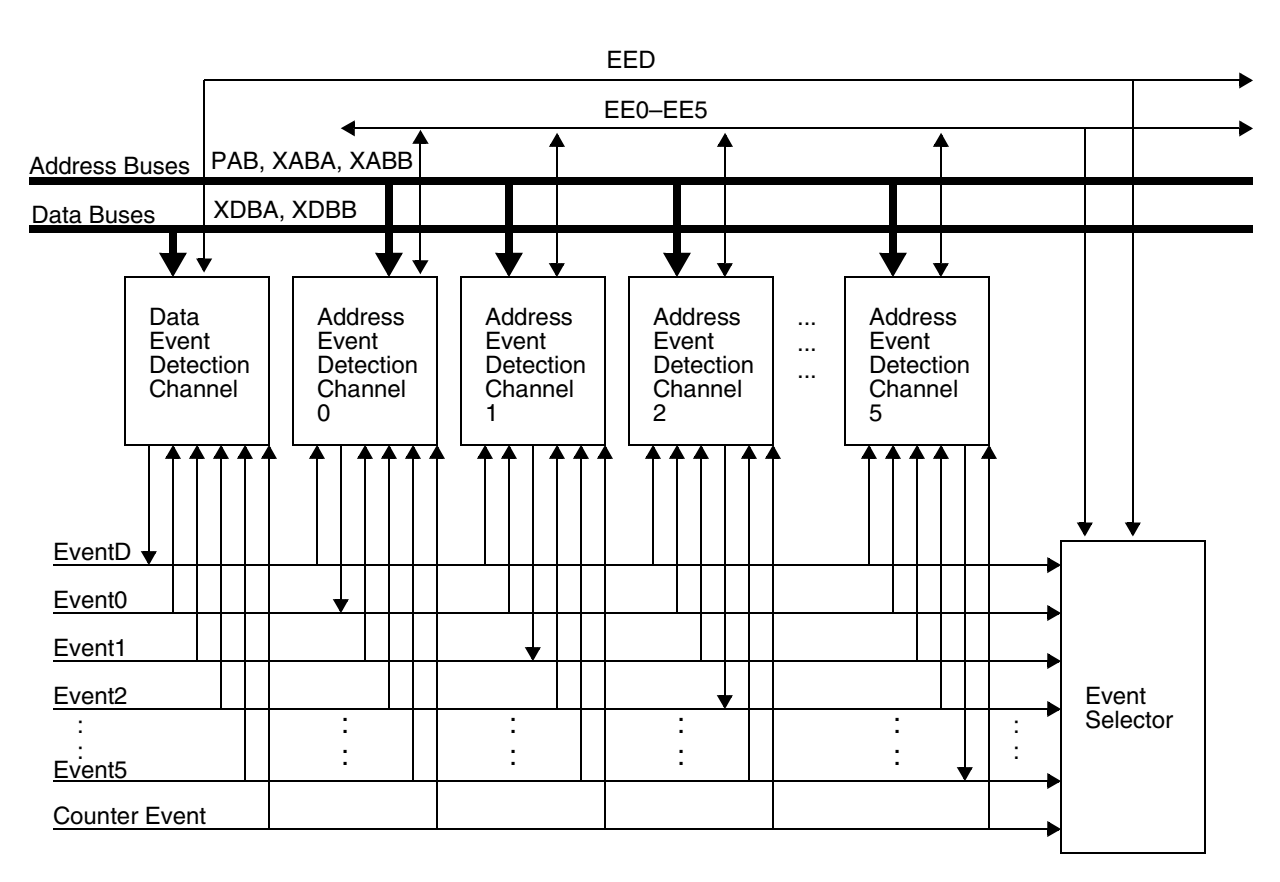

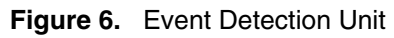

## 8.1 Address Event Detection Channel

Each EDCAx has two 32-bit comparators that compare the core address buses and the reference values programmed into the 32-bit EDCAx Reference Value Register A (EDCAi\_REFA) and EDCAi Reference Value Register B (EDCAi\_REFB). The selected address buses that are sampled for comparison are:

- XABA address bus
- XABB address bus
- XABA and XABB address busses
- PAB address bus (program counter)

# NP

### t Detection Unit

The EDCA can be programmed to detect read/write accesses to/from the addresses. The selected addresses can be specific addresses or a range of addresses. For example, the EDCA can be programmed to detect the following:

- Read access to x:0x100
- Execution set at p:0x200
- Execution set accesses from p:0x200 to p:0x300
- Write access to memory locations outside the range of x:0x500 to x:0x800

### 8.1.1 EDCA Register Set

Table 6 shows the EDCA register set.

| Table 6. | EDCA Register Set |
|----------|-------------------|
|----------|-------------------|

| EDCAi_REFA       EDCAi Reference Value Register A.<br>Contains reference value used by Comparator A to compare to sampled core address.         EDCAi_REFB       EDCAi Reference Value Register B.<br>Contains reference value used by Comparator B to compare to sampled core address.         EDCAi_CTRL       EDCAi Control Register. Controls the operation of the EDCA.         Bits 15–14       Reserved         Bits 13–10       EDCAi is disabled.         0001       EDCAi is disabled but enabled when EDCA0 detects an event.         0011       EDCAi is disabled but enabled when EDCA2 detects an event.         0100       EDCAi is disabled but enabled when EDCA3 detects an event.         0101       EDCAi is disabled but enabled when EDCA3 detects an event.         0101       EDCAi is disabled but enabled when EDCA4 detects an event.         0101       EDCAi is disabled but enabled when EDCA3 detects an event.         0101       EDCAi is disabled but enabled when EDCA4 detects an event.         0101       EDCAi is disabled but enabled when EDCA5 detects an event.                                                 | Register   |                                                                                   | Description                       |                                                                       |  |  |  |
|----------------------------------------------------------------------------------------------------|------------|-----------------------------------------------------------------------------------|-----------------------------------|-----------------------------------------------------------------------|--|--|--|
| EDCAi_REFB       EDCAi Reference Value Register B.<br>Contains reference value used by Comparator B to compare to sampled core address.         EDCAi_CTRL       EDCAi Control Register. Controls the operation of the EDCA.         Bits 15–14       Reserved         Bits 13–10       EDCAI       0000       EDCAi is disabled.         0011       EDCAi is disabled but enabled when EDCA0 detects an event.       0010       EDCAi is disabled but enabled when EDCA2 detects an event.         0100       EDCAi is disabled but enabled but enabled when EDCA3 detects an event.       0011       EDCAi is disabled but enabled when EDCA3 detects an event.         0101       EDCAi is disabled but enabled but enabled when EDCA3 detects an event.       0101       EDCAi is disabled but enabled when EDCA3 detects an event.         0101       EDCAi is disabled but enabled but enabled when EDCA3 detects an event.       0101       EDCAi is disabled but enabled when EDCA4 detects an event.                                                                                                    | EDCAi_REFA | EDCAi Reference Value Register A.                                                 |                                   |                                                                       |  |  |  |
| EDCAi_REFB       EDCAi Reference Value Register B.<br>Contains reference value used by Comparator B to compare to sampled core address.         EDCAi_CTRL       EDCAi Control Register. Controls the operation of the EDCA.         Bits 15–14       Reserved         Bits 13–10       EDCAi       0000       EDCAi is disabled.         0001       EDCAi is disabled but enabled when EDCA0 detects an event.       0010       EDCAi is disabled but enabled when EDCA1 detects an event.         0101       EDCAi is disabled but enabled but enabled when EDCA3 detects an event.       0101       EDCAi is disabled but enabled when EDCA3 detects an event.         0101       EDCAi is disabled but enabled but enabled when EDCA3 detects an event.       0101       EDCAi is disabled but enabled when EDCA3 detects an event.         0101       EDCAi is disabled but enabled but enabled when EDCA3 detects an event.       0101       EDCAi is disabled but enabled when EDCA3 detects an event.                                                                                                    |            | Contains reference value used by Comparator A to compare to sampled core address. |                                   |                                                                       |  |  |  |
| Contains reference value used by Comparator B to compare to sampled core address.         EDCAi Control Register. Controls the operation of the EDCA.         Bits 15–14       Reserved         Bits 13–10       EDCAEN       0000       EDCAi is disabled.         0001       EDCAi is disabled but enabled when EDCA0 detects an event.         0010       EDCAi is disabled but enabled when EDCA1 detects an event.         0011       EDCAi is disabled but enabled when EDCA2 detects an event.         0100       EDCAi is disabled but enabled when EDCA3 detects an event.         0101       EDCAi is disabled but enabled when EDCA3 detects an event.         0101       EDCAi is disabled but enabled when EDCA3 detects an event.         0101       EDCAi is disabled but enabled when EDCA4 detects an event.         0101       EDCAi is disabled but enabled when EDCA5 detects an event.         0101       EDCAi is disabled but enabled when EDCA5 detects an event.         0110       EDCAi is disabled but enabled when EDCA5 detects an event.         0110       EDCAi is disabled but enabled when EDCA5 detects an event.      | EDCAI_REFB | EDCAi Refer                                                                       | EDCAi Reference Value Register B. |                                                                       |  |  |  |
| EDCAi_CTRL       EDCAi Control Register. Controls the operation of the EDCA.         Bits 15–14       Reserved         Bits 13–10       EDCAEN       0000       EDCAi is disabled.         0001       EDCAi is disabled but enabled when EDCA0 detects an event.         0010       EDCAi is disabled but enabled when EDCA1 detects an event.         0011       EDCAi is disabled but enabled when EDCA2 detects an event.         0011       EDCAi is disabled but enabled when EDCA2 detects an event.         0100       EDCAi is disabled but enabled when EDCA3 detects an event.         0101       EDCAi is disabled but enabled when EDCA4 detects an event.         0101       EDCAi is disabled but enabled when EDCA4 detects an event.         0101       EDCAi is disabled but enabled when EDCA5 detects an event.         0101       EDCAi is disabled but enabled when EDCA5 detects an event.         0110       EDCAi is disabled but enabled when EDCA5 detects an event.         0110       EDCAi is disabled but enabled when EDCA5 detects an event.         0101       EDCAi is disabled but enabled when EDCA5 detects an event. |            | Contains refe                                                                     | erence value                      | used by Comparator B to compare to sampled core address.              |  |  |  |
| Bits 15–14       Reserved         Bits 13–10       EDCAEN       0000       EDCAi is disabled.         0001       EDCAi is disabled but enabled when EDCA0 detects an event.         0010       EDCAi is disabled but enabled when EDCA1 detects an event.         0011       EDCAi is disabled but enabled when EDCA2 detects an event.         0101       EDCAi is disabled but enabled when EDCA2 detects an event.         0101       EDCAi is disabled but enabled when EDCA3 detects an event.         0101       EDCAi is disabled but enabled when EDCA3 detects an event.         0101       EDCAi is disabled but enabled when EDCA4 detects an event.         0101       EDCAi is disabled but enabled when EDCA5 detects an event.         0110       EDCAi is disabled but enabled when EDCA5 detects an event.         0110       EDCAi is disabled but enabled when EDCA5 detects an event.         0101       EDCAi is disabled but enabled when EDCA5 detects an event.                                                                                                    | EDCAi_CTRL | EDCAi Control Register. Controls the operation of the EDCA.                       |                                   |                                                                       |  |  |  |
| Bits 13–10       EDCAEN       0000       EDCAi is disabled.         0001       EDCAi is disabled but enabled when EDCA0 detects an event.         0010       EDCAi is disabled but enabled when EDCA1 detects an event.         0011       EDCAi is disabled but enabled when EDCA2 detects an event.         0010       EDCAi is disabled but enabled when EDCA2 detects an event.         0101       EDCAi is disabled but enabled when EDCA3 detects an event.         0101       EDCAi is disabled but enabled when EDCA4 detects an event.         0101       EDCAi is disabled but enabled when EDCA5 detects an event.         0110       EDCAi is disabled but enabled when EDCA5 detects an event.         0101       EDCAi is disabled but enabled when EDCA5 detects an event.         0101       EDCAi is disabled but enabled when EDCA5 detects an event.         0101       EDCAi is disabled but enabled when EDCA5 detects an event.                                                                                                    |            | Bits 15–14                                                                        | Reserved                          |                                                                       |  |  |  |
| 0001EDCAi is disabled but enabled when EDCA0 detects an event.0010EDCAi is disabled but enabled when EDCA1 detects an event.0011EDCAi is disabled but enabled when EDCA2 detects an event.0100EDCAi is disabled but enabled when EDCA3 detects an event.0101EDCAi is disabled but enabled when EDCA4 detects an event.0101EDCAi is disabled but enabled when EDCA4 detects an event.0101EDCAi is disabled but enabled when EDCA5 detects an event.0101EDCAi is disabled but enabled when EDCA5 detects an event.1001EDCAi is disabled but enabled when EDCA5 detects an event.                                                                                                    |            | Bits 13–10                                                                        | EDCAEN                            | 0000 EDCAi is disabled.                                               |  |  |  |
| 0010EDCAi is disabled but enabled when EDCA1 detects an event.0011EDCAi is disabled but enabled when EDCA2 detects an event.0100EDCAi is disabled but enabled when EDCA3 detects an event.0101EDCAi is disabled but enabled when EDCA4 detects an event.0101EDCAi is disabled but enabled when EDCA5 detects an event.0110EDCAi is disabled but enabled when EDCA5 detects an event.0110EDCAi is disabled but enabled when EDCA5 detects an event.1001EDCAi is disabled but enabled when EDCD detects an event.                                                                                                    |            |                                                                                   |                                   | 0001 EDCAi is disabled but enabled when EDCA0 detects an event.       |  |  |  |
| 0011 EDCAi is disabled but enabled when EDCA2 detects an event.<br>0100 EDCAi is disabled but enabled when EDCA3 detects an event.<br>0101 EDCAi is disabled but enabled when EDCA4 detects an event.<br>0110 EDCAi is disabled but enabled when EDCA5 detects an event.<br>1001 EDCAi is disabled but enabled when EDCD detects an event.                                                                                                    |            |                                                                                   |                                   | 0010 EDCAi is disabled but enabled when EDCA1 detects an event.       |  |  |  |
| 0100 EDCAi is disabled but enabled when EDCA3 detects an event.<br>0101 EDCAi is disabled but enabled when EDCA4 detects an event.<br>0110 EDCAi is disabled but enabled when EDCA5 detects an event.<br>1001 EDCAi is disabled but enabled when EDCD detects an event.                                                                                                    |            |                                                                                   |                                   | 0011 EDCAi is disabled but enabled when EDCA2 detects an event.       |  |  |  |
| 0101 EDCAi is disabled but enabled when EDCA4 detects an event.<br>0110 EDCAi is disabled but enabled when EDCA5 detects an event.<br>1001 EDCAi is disabled but enabled when EDCD detects an event.                                                                                                    |            |                                                                                   |                                   | 0100 EDCAi is disabled but enabled when EDCA3 detects an event.       |  |  |  |
| 0110 EDCAi is disabled but enabled when EDCA5 detects an event.<br>1001 EDCAi is disabled but enabled when EDCD detects an event                                                                                                    |            |                                                                                   |                                   | 0101 EDCAi is disabled but enabled when EDCA4 detects an event.       |  |  |  |
| 1001 EDCAi is disabled but enabled when EDCD detects an event                                                                                                    |            |                                                                                   |                                   | 0110 EDCAi is disabled but enabled when EDCA5 detects an event.       |  |  |  |
|                                                                                                    |            |                                                                                   |                                   | 1001 EDCAi is disabled but enabled when EDCD detects an event.        |  |  |  |
| 1011 EDCAi is disabled but enabled when an EEi is asserted and EEi is                                                                                                    |            |                                                                                   |                                   | 1011 EDCAi is disabled but enabled when an EEi is asserted and EEi is |  |  |  |
| an input.                                                                                                    |            |                                                                                   |                                   | an input.                                                             |  |  |  |
| 1111 EDCAi is enabled.                                                                                                    |            |                                                                                   |                                   | 1111 EDCAi is enabled.                                                |  |  |  |
| All other settings are reserved.                                                                                                    |            |                                                                                   |                                   | All other settings are reserved.                                      |  |  |  |
| Bits 9–8 CS 00 Comparator A only.                                                                                                    |            | Bits 9–8                                                                          | CS                                | 00 Comparator A only.                                                 |  |  |  |
| 01 Comparator B only.                                                                                                    |            |                                                                                   |                                   | 01 Comparator B only.                                                 |  |  |  |
| 10 Comparator A and Comparator B.                                                                                                    |            |                                                                                   |                                   | 10 Comparator A and Comparator B.                                     |  |  |  |
| TT Comparator A or Comparator B.                                                                                                    |            |                                                                                   |                                   | Comparator A or Comparator B.                                         |  |  |  |
| Bits 7–6 CBCS 00 Equal to EDCAI_REFB.                                                                                                    |            | Bits 7–6                                                                          | CBCS                              | 00 Equal to EDCALREFB.                                                |  |  |  |
| 10 Greater than EDCAL REFB.                                                                                                    |            |                                                                                   |                                   | 10 Greater than EDCAL REFB.                                           |  |  |  |
| 11 Less than EDCAi REFB.                                                                                                    |            |                                                                                   |                                   | 11 Less than EDCAi REFB.                                              |  |  |  |
| Bits 5–4 CACS 00 Equal to EDCAL BEEA                                                                                                    |            | Bits 5–4                                                                          | CACS                              | 00 Equal to EDCAi BEEA                                                |  |  |  |
| 01 Not equal to EDCAi_REFA.                                                                                                    |            | Ditto o 1                                                                         | 0,100                             | 01 Not equal to EDCAi_REFA.                                           |  |  |  |
| 10 Greater than EDCAi_REFA.                                                                                                    |            |                                                                                   |                                   | 10 Greater than EDCAi_REFA.                                           |  |  |  |
| 11 Less than EDCAi_REFA.                                                                                                    |            |                                                                                   |                                   | 11 Less than EDCAi_REFA.                                              |  |  |  |
| Bits 3–2 ATS 00 Read access.                                                                                                    |            | Bits 3–2                                                                          | ATS                               | 00 Read access.                                                       |  |  |  |
| 01 Write access.                                                                                                    |            |                                                                                   |                                   | 01 Write access.                                                      |  |  |  |
| 10 Read or write access.                                                                                                    |            |                                                                                   |                                   | 10 Read or write access.                                              |  |  |  |
|                                                                                                    |            |                                                                                   |                                   | II Reserved.                                                          |  |  |  |
| Bits 1–0 BS 00 XABA bus is compared.                                                                                                    |            | Bits 1–0                                                                          | BS                                | 00 XABA bus is compared.                                              |  |  |  |
| 10 XABB or YABB is compared                                                                                                    |            |                                                                                   |                                   | 10 XABD bus is compared                                               |  |  |  |
| 11 PC is compared.                                                                                                    |            |                                                                                   |                                   | 11 PC is compared.                                                    |  |  |  |

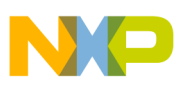

### **Event Detection Unit**

### Table 6. EDCA Register Set (Continued)

| Register   | Description                                                         |
|------------|---------------------------------------------------------------------|
| EDCAi_MASK | EDCAi Mask Register. Allows masking of bits of the sampled address. |

### 8.1.2 Example: PC Detection Using EDCA

**Example 4** shows how the EDCA0 is configured for PC detection. The EOnCE registers are configured as follows:

- EDCA0 REFA =  $0 \times 1004$  to set the reference value.
- EDCA0 CTRL[EDCAEN] = 1111 to enable EDCA0.
- EDCA0 CTRL[CS] = 00 to select Comparator A.
- EDCA0\_CTRL[CACS] = 00 to compare the address equal to EDCA0\_REFA.
- EDCA0 CTRL[BS] = 11 to compare to PC.
- ESEL\_CTRL[SELDM] = 0 to force core to enter debug mode by any one of the sources selected in the ESEL\_DM register.
- ESEL DM[EDCA0] = 1 to select the EDCA0 event as the cause for entering debug mode

Use the CodeWarrior EOnCE Configurator tool to configure the EOnCE registers as follows:

- **1.** Select Debug $\rightarrow$ EOnCE  $\rightarrow$ EOnCE Configurator to open the configuration window.
- **2.** Select the **EDCA0** tab:
  - Bus Selection: PC
  - Comparator A (Hex 32 bits): 0x1004
  - Comparators Selection: A only
  - Enable After Event On: Enabled
- **3.** Select the **Selector** tab:
  - Event(s) to Enter DEBUG Mode: OR
  - DEBUG Mode Mask: EDCA0
- 4. Click OK.

ESEL\_CTRL is programmed to place the SC140 core into Debug mode when the PC matches the reference value. ESEL DM sets EDCA0 as the source to cause the SC140 core to enter Debug mode.

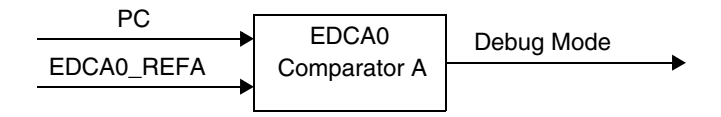

Figure 7. PC Detection Using EDCA0

**Example 4** uses the same code as **Example 1** on page 4. The code begins at address 0x1000. A loop executes to write data into a memory location and then read the data back from memory. The DSP stops running after the instruction at address 0x1004 executes. Then the system enters Debug mode since EDCA0 has detected the event.

t Detection Unit

|       | org        | p:\$1000       |    |                        |
|-------|------------|----------------|----|------------------------|
|       | dosetup3   | START ; p:\$10 | 00 |                        |
|       | doen3      | #\$100         | ;  | p:\$1004 debug mode is |
|       |            |                | ;  | entered after this     |
|       |            |                | ;  | instruction executes   |
|       | move.w     | #0,r0          | ;  | p:\$1008               |
|       | move.w     | #\$dcba,d0     | ;  | p:\$100a               |
|       | loopstart3 |                |    |                        |
| START | move.w     | d0,(r0)        | ;  | p:\$100e               |
|       | nop        |                | ;  | p:\$1012               |
|       | move.w     | (r0)+,d1       | ;  | p:\$1014               |
|       | loopend3   |                |    |                        |

### **Example 4.** PC Detection Using EDCA0

### 8.1.3 Example: XABA Write Detection Using EDCA

**Example 5** shows how the EDCA0 is configured to detect a write access to the XABA address bus. The EOnCE registers are configured as follows:

- EDCA0\_REFA =  $0 \times 80$  to set the reference value.
- EDCA0 CTRL[EDCAEN] = 1111 to enable EDCA0.
- EDCA0 CTRL[CS] = 00 to select Comparator A.
- EDCA0\_CTRL[CACS] = 00 to compare the address equal to EDCA0\_REFA.
- EDCA0\_CTRL[ATS] = 01 to detect a write access.
- EDCA0\_CTRL[BS] = 00 to compare to XABA address.
- ESEL\_CTRL[SELDM] = 0 to force core to enter debug mode by any one of the sources selected in the ESEL\_DM register.
- ESEL DM[EDCA0] = 1 to select the EDCA0 event as the cause for entering debug mode

Using the CodeWarrior EOnCE Configurator tool, the EOnCE registers are configured as follows:

- **1.** Select Debug  $\rightarrow$ EOnCE  $\rightarrow$ EOnCE Configurator to open the configuration window.
- 2. Select the EDCA0 tab:
  - Bus Selection: XABA
  - Access Type: Write
  - Comparator A (Hex 32 bits): 0x80
  - Comparators Selection: A only
  - Enable After Event On: Enabled
- **3.** Select the **Selector** tab:
  - Event(s) to Enter DEBUG Mode: OR
  - DEBUG Mode Mask: EDCA0
- 4. Click OK.

ESEL\_CTRL is programmed to place the SC140 core in Debug mode when a write access to location  $0 \times 80$  is detected. ESEL\_DM sets EDCA0 as the source to cause the SC140 core to enter Debug mode.

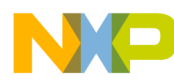

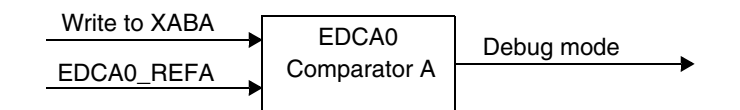

Figure 8. XABA Write Detection Using EDCA0

**Example 5** uses the same code as **Example 1** on page 4. A loop executes 0x100 times to write data into a memory location and then read the data back from memory. The DSP stops running after data is written to memory location 0x80. Then the system enters Debug mode since EDCA0 has detected the event.

Example 5. XABA Write Detection Using EDCA0

org p:\$1000 dosetup3 START ; p:\$1000 doen3 #\$100 ; p:\$1004 move.w #0,r0 ; p:\$1008 move.w #\$dcba,d0; p:\$100a loopstart3 START move.w d0,(r0) ; p:\$100e debug mode is ; entered after this ; instruction is executed ; when r0=\$80 move.w (r0)+,d1; p:\$1012 loopend3

### 8.1.4 Example: XABA Read Detection Using EDCA

**Example 6** shows how the EDCA0 is configured to detect a read access from the XABA address bus. The EOnCE registers are configured as follows:

- EDCA0\_REFA =  $0 \times 10$  to set the reference value.
- EDCA0 CTRL[EDCAEN] = 1111 to enable EDCA0.
- EDCA0\_CTRL[CS] = 00 to select Comparator A.
- EDCA0\_CTRL[CACS] = 00 to compare the address equal to EDCA0\_REFA.
- EDCA0\_CTRL[ATS] = 00 to detect a read access.
- EDCA0\_CTRL[BS] = 00 to compare to XABA address.
- ESEL\_CTRL[SELDM] = 0 to force core to enter debug mode by any one of the sources selected in the ESEL\_DM register.
- ESEL\_DM[EDCA0] = 1 to select the EDCA0 event as the cause for entering Debug mode.

Use the CodeWarrior EOnCE Configurator tool to configure the EOnCE registers as follows:

- 1. Select Debug  $\rightarrow$ EOnCE  $\rightarrow$ EOnCE Configurator to open the configuration window.
- 2. Select the EDCA0 tab:
  - Bus Selection: XABA
  - Access Type: Read
  - Comparator A (Hex 32 bits): 0x10
  - Comparators Selection: A only
  - Enable After Event On: Enabled

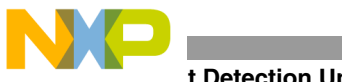

t Detection Unit

- 3. Select the Selector tab:
  - Event(s) to Enter DEBUG Mode: OR
  - DEBUG Mode Mask: EDCA0
- 4. Click **OK**

ESEL CTRL is programmed to place the SC140 core in Debug mode when the a read access from location 0x10 is detected. ESEL DM sets EDCA0 as the source to cause the core to enter Debug mode.

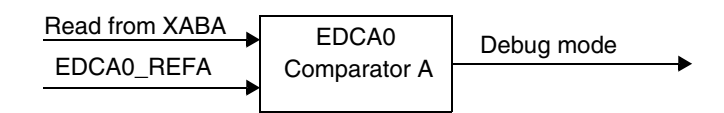

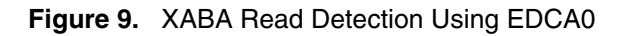

**Example 6** uses the same code as **Example 5**. A loop executes 0x100 times to write data to a memory location and then read the data back from memory. The DSP stops running after data is read from memory location 0x10. The system enters Debug mode since EDCA0 has detected the event.

|       | Example 6.                                                 | XABA Read Dete                                     | ection Using  | EDCA0                                        |                                                                                         |
|-------|------------------------------------------------------------|----------------------------------------------------|---------------|----------------------------------------------|-----------------------------------------------------------------------------------------|
|       | org<br>dosetup3<br>doen3<br>move.w<br>move.w<br>loopstart3 | p:\$1000<br>START<br>#\$100<br>#0,r0<br>#\$dcba,d0 | ;<br>;<br>;   | p:\$1000<br>p:\$1004<br>p:\$1008<br>p:\$100a |                                                                                         |
| START | move.w<br>loopend3                                         | d0,(r0)<br>move.w                                  | ;<br>(r0)+,d1 | p:\$100e                                     | ; p:\$1012 debug mode<br>; entered after this<br>; instruction execut<br>; when r0=\$10 |

#### **Data Event Detection Channel** 8.2

The EDCD has a 32-bit comparator that compares the data values. It can be programmed to detect read or write accesses of data. It supports access widths of byte, word, and long word. For example, the EDCD can be programmed to detect the following:

- Read byte 0x07 •
- Write word 0x1234
- Write long word 0x12345678 •

### 8.2.1 EDCD Register Set

Table 7 shows the EDCD register set.

| Register | Description                                                                                                |  |  |
|----------|----------------------------------------------------------------------------------------------------|--|--|
| EDCD_REF | EDCD Reference Value Register. Contains reference value used by the comparator to compare to sampled data. |  |  |

Table 7. EDCD Register Set

### Differences Between the EOnCE and OnCE Ports, Rev. 1

executes

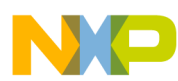

| Register        | Description                                                     |          |         |                                                              |  |
|-----------------|-----------------------------------------------------------------|----------|---------|--------------------------------------------------------------|--|
| EDCD_CTRL       | EDCD Control Register. Controls the operation of the EDCD.      |          |         |                                                              |  |
|                 | Bits<br>15–10                                                   | Reserved |         |                                                              |  |
|                 | Bits 9–8                                                        | AWS      | 00      | Byte access.                                                 |  |
|                 |                                                                 |          | 10      | l ong word access                                            |  |
|                 |                                                                 |          | 11      | Reserved.                                                    |  |
|                 | Bit 7                                                           | Reserved | 1       |                                                              |  |
| EDCD_CTRL cont. | Bits 6–3                                                        | EDCDEN   | 0000    | EDCD is disabled.                                            |  |
|                 |                                                                 |          | 0001    | EDCD is disabled but enabled when EDCA0 detects an event.    |  |
|                 |                                                                 |          | 0010    | EDCD is disabled but enabled when EDCA1 detects an event.    |  |
|                 |                                                                 |          | 0011    | EDCD is disabled but enabled when EDCA2 detects an event.    |  |
|                 |                                                                 |          | 0100    | EDCD is disabled but enabled when EDCA3 detects an event.    |  |
|                 |                                                                 |          | 0101    | EDCD is disabled but enabled when EDCA4 detects an event.    |  |
|                 |                                                                 |          | 0110    | EDCD is disabled but enabled when EDCA5 detects an event.    |  |
|                 |                                                                 |          | 1001    | EDCD is disabled but enabled when a count event is detected. |  |
|                 |                                                                 |          | 1010    | EDCD is disabled but enabled when an EEi is asserted and EEi |  |
|                 |                                                                 |          |         | is an input.                                                 |  |
|                 |                                                                 |          | 1111    | EDCD is enabled.                                             |  |
|                 |                                                                 |          | All oth | her settings are reserved.                                   |  |
|                 | Bits 2–1                                                        | CCS      | 00      | Equal to EDCD_REF.                                           |  |
|                 |                                                                 |          | 01      | Not equal to EDCD_REF.                                       |  |
|                 |                                                                 |          | 10      | Greater than EDCD_REF.                                       |  |
|                 |                                                                 |          | 11      | Less than EDCD_REF.                                          |  |
|                 | Bit 0                                                           | ATS      | 0       | Read access.                                                 |  |
|                 |                                                                 |          | 1       | Write access.                                                |  |
| EDCD_MASK       | EDCD Mask Register. Allows masking of bits of the sampled data. |          |         |                                                              |  |

### Table 7. EDCD Register Set (Continued)

### 8.2.2 Example: Data Write Detection Using EDCD

Example 7 shows how the EDCD is configured for data detection. The EOnCE registers are configured as follows:

- EDCD\_REFA =  $0 \times 24$  to set the reference value.
- EDCD\_CTRL[AWS] = 01 to select word-length data access.
- EDCD\_CTRL[EDCDEN] = 1111 to enable the EDCD.
- EDCD\_CTRL[CCS] = 00 to compare the data equal to EDCD\_REF.
- EDCD\_CTRL[ATS] = 1 to detect a write access.
- ESEL\_CTRL[SELDM] = 0 to force core to enter debug mode by any one of the sources selected in the ESEL\_DM register.
- ESEL\_DM[EDCD] = 1 to select the EDCD event as the cause for entering debug mode

Use the EOnCE Configurator tool to configure the EOnCE registers as follows:

- **1.** Select Debug  $\rightarrow$ EOnCE  $\rightarrow$ EOnCE Configurator to open the configuration window
- **2.** Select the **EDCD** tab:
  - Access Type: Write

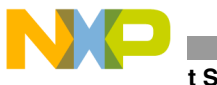

- t Selector
  - Reference Value (Hex 32 bits): 0x24
  - Enable After Event On: Enabled
  - **3.** Select the **Selector** tab:
    - Event(s) to Enter DEBUG Mode: OR
    - DEBUG Mode Mask: EDCD
  - 4. Click OK.

ESEL\_CTRL is programmed place the SC140 core in Debug mode when the data accessed matches the reference value. ESEL\_DM sets EDCD as the source to cause the SC140 core to enter Debug mode.

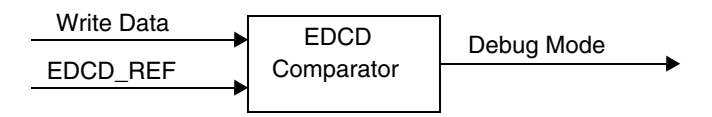

Figure 10. Data Write Detection Using EDCD

The code in **Example 7** implements a loop that writes data to a memory location. The data is incremented by one and written to the next memory location. The DSP stops running after 0x24 is written to memory. Then the system enters Debug mode since EDCD has detected the event.

### Example 7. Data Write Detection Using EDCD

```
org p:$1000
move.w #0,r0
move.w #1,d1
move.w #0,d0
START move.w d0,(r0)+; debug mode is
; entered after this
; instruction is executed
add2 d1,d0
jmp START
```

## 9 Event Selector

The event selector (ESEL) selects the source for the generated event. The possible sources are:

- Outputs of the address event detection channels (Event0–Event5)
- Output of the data event detection channel (EventD)
- Output of the event counter
- EE[4–0] pins
- **debugev** instruction

Upon event detection, the ESEL can generate one of the possible events:

- Enter the SC140 core into Debug mode
- Cause a debug exception
- Enable the trace buffer
- Disable the trace buffer

Figure 11 shows a block diagram of the ESEL.

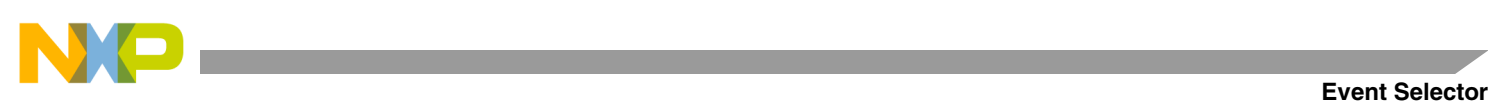

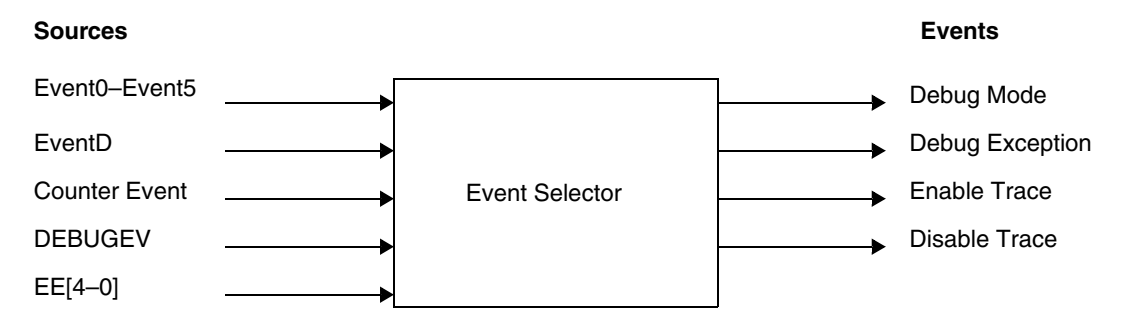

Figure 11. Event Selector Block Diagram

## 9.1 ESEL Register Set

The ESEL has a Control register (ESEL\_CTRL) and four Mask registers (ESEL\_DM, ESEL\_DI, ESEL\_ETB and ESEL\_DTB). **Table 8** shows the ESEL register set.

| Register                                   |                                                                                                    | Description |   |                                                                                                    |  |  |
|--------------------------------------------|----------------------------------------------------------------------------------------------------|-------------|---|----------------------------------------------------------------------------------------------------|--|--|
| ESEL_CTRL                                  | ESEL Control Register. Controls the operation of the ES.                                                                                                    |             |   |                                                                                                    |  |  |
|                                            | Bits 7–5                                                                                                    | Reserved    |   |                                                                                                    |  |  |
|                                            | Bit 4                                                                                                    | SELDTB      | 0 | Trace is disabled upon detection of the event by any one of the sources selected in ESEL_DTB.             |  |  |
|                                            |                                                                                                    |             | 1 | Trace is disabled upon detection of the event by all sources selected in ESEL_DTB.                        |  |  |
|                                            | Bit 3                                                                                                    | SELETB      | 0 | Trace is enabled upon detection of the event by any one of the sources selected in ESEL_ETB.              |  |  |
|                                            |                                                                                                    |             | 1 | Trace is enabled upon detection of the event by all sources selected in ESEL_ETB.                         |  |  |
|                                            | Bit 2                                                                                                    | Reserved    |   |                                                                                                    |  |  |
| ESEL_CTRL<br>Cont.                         | Bit 1                                                                                                    | SELDI       | 0 | A debug exception is generated upon detection of the event by any one of the sources selected in ESEL_DI. |  |  |
|                                            |                                                                                                    |             | 1 | A debug exception is generated upon detection of the event by all sources selected in ESEL_DI.            |  |  |
|                                            | Bit 0                                                                                                    | SELDM       | 0 | Debug mode is entered upon detection of the event by any one of the sources selected in ESEL_DM.          |  |  |
|                                            |                                                                                                    |             | 1 | Debug mode is entered upon detection of the event by all sources selected in ESEL_DM.                     |  |  |
| ESEL_DM<br>ESEL_DI<br>ESEL_ETB<br>ESEL_DTB | ESEL Mask Debug Mode Register. Configures the source to cause entry into Debug mode.<br>ESEL Mask Debug Exception Register. Configures the source to cause a debug exception.<br>ESEL Mask Trace Enable Register. Configures the source to enable trace.<br>ESEL Mask Trace Disable Register. Configures the source to disable trace. |             |   |                                                                                                    |  |  |
|                                            | Bit 15                                                                                                    | DEBUGEV     | 1 | DEBUGEV instruction is the source of the event.                                                           |  |  |
|                                            | Bits<br>14–10                                                                                                    | EE[4-0]     | 1 | EEi is the source of the event.                                                                           |  |  |
|                                            | Bit 9                                                                                                    | COUNT       | 1 | Count event is the source of the event.                                                                   |  |  |
|                                            | Bit 8                                                                                                    | EDCD        | 1 | EDCD is the source of the event.                                                                          |  |  |
|                                            | Bits 7–6                                                                                                    | Reserved    |   |                                                                                                    |  |  |
|                                            | Bits 5–0                                                                                                    | EDCA[5-]    | 1 | EDCAi is the source of the event.                                                                         |  |  |

 Table 8.
 ESEL Register Set

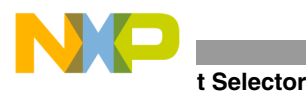

## 9.2 Example: Generating a Debug Exception Using the ESEL

In the EDCA example, the ESEL is programmed to cause the SC140 core to enter Debug mode when an event is detected. This example shows how the ESEL is programmed to generate a debug exception upon EDCA0 detection. The EOnCE registers are configured as shown:

- ESEL\_CTRL[SELDI] = 1 to cause a debug exception upon detection of the event by all sources selected in the ESEL\_DI register.
- ESEL\_DI[EDCA0] = 1 to select EDCA0 as the source to cause the debug exception.
- EDCA0\_REFA =  $0 \times 14$  to set the reference value.
- EDCA0\_CTRL[EDCAEN] = 1111 to enable EDCA0.
- EDCA0\_CTRL[CS] = 00 to select Comparator A.
- EDCA0\_CTRL[CACS] = 00 to compare the address equal to EDCA0\_REFA.
- EDCA0\_CTRL[ATS] = 00 to detect a read access.
- EDCA0\_CTRL[BS] = 00 to compare to XABA address.

Use the EOnCE Configurator tool to configure the EOnCE registers as follows:

- **1.** Select Debug  $\rightarrow$ EOnCE  $\rightarrow$ EOnCE Configurator to open the configuration window.
- **2.** Select the **EDCA0** tab:
  - Bus Selection: XABA
  - Access Type: Read
  - Comparator A (Hex 32 bits): 0x14
  - Comparators Selection: A only
  - Enable After Event On: Enabled
- **3.** Select the **Selector** tab:
  - Event(s) to Enter DEBUG Exception Mode: OR
  - DEBUG Exception Mode Mask: EDCA0
- 4. Click OK.

The EDCA registers are configured the same way as in **Example 6** on page 18. EDCA0 is programmed to detect a read access from memory location  $0 \times 14$ . The code shown on the right implements a loop that is executed  $0 \times 100$  times to read data from a memory location. A debug exception (p:I\_DEBUG at location VBA+0xC0) is generated after data is read from memory location  $0 \times 14$  since EDCA0 has detected the event. In this example, the debug exception interrupt service routine located at p:dbgexcp moves the value to which address register r0 points into data register d1. After the debug exception service routine executes, the value in d1 is  $0 \times 18$ , which is the value of r0 after the move.w (r0)+,d0 instruction is executed when r0=0x14.

### Example 8. Generating a Debug Exception Using the ESEL

| org<br>jmp        | p:0<br>\$1000        |                  |
|-------------------|----------------------|------------------|
| org<br>jsr<br>rte | p:I_DEBUG<br>dbgexcp | ;debug exception |

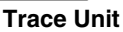

```
orq
                      p:$1000
               dosetup3 START
       doen3
                       #$100
               move.w #0,r0
               loopstart3
START
               move.w (r0)+,d0
               loopend3
                       *
               jmp
               ;debug exception isr
dbgexcp
               move.w (r0),d1
               rts
```

## 10 Trace Unit

The DSP56300 core trace logic tracks program flow and consists of the following components:

- OnCE PAB Register for Fetch (OPABFR). A 16-bit read-only register that stores the address of the last instruction fetched before the system enters Debug mode.
- OnCE PAB Register for Decode (OPABDR). A 16-bit read-only register that stores the address of the last instruction decoded before the system enters Debug mode.
- OnCE PAB Register for Execute (OPABEX). A 16-bit read-only register that stores the address of the last instruction executed before the system enters Debug mode.
- A trace buffer that stores the addresses of the last 12 change of flow instructions that executed and the address of the last executed instruction

The SC140 core trace unit includes a 32-bit circular trace buffer. The buffer size is derivative-specific. For example, the size of the MSC8101 trace buffer is 2k words. When the end of memory is reached, the trace buffer wraps around to address zero and continues unless EMCR[TBFDM] is set. When the trace buffer is full, you can read the contents of the TB\_BUFF. The ESR[TBFULL] flag is set when the trace buffer is full. Disabling the trace buffer by clearing TB\_CTRL[TEN] also allows you to read the TB\_BUFF. Due to the pre-fetch mechanism, a three-cycle delay must occur from the time the trace buffer is disabled until the first read-access to the trace buffer is is issued. The EOnCE trace unit traces the following addresses:

- Normal execution
- Change-of-flow instructions
- Interrupts
- Hardware loops
- mark instruction

It operates during real-time processing. The debugging hardware can read the trace buffer during normal execution or in Debug mode when the trace buffer is disabled. It is enabled by the host, core software, or an EOnCE event.

## 10.1 Trace Buffer Register Set

The trace unit has a control register (TB\_CTRL), two pointer registers (TB\_WR and TB\_RD), and a virtual register (TB\_BUFF). **Table 9** shows the trace unit register set.

| Register | Description                                                                                                    |        |                                                                                                    |  |  |  |
|----------|----------------------------------------------------------------------------------------------------|--------|----------------------------------------------------------------------------------------------------|--|--|--|
| TB_CTRL  | Trace Buffer Control Register. Controls the operation of the Trace Unit.                                                |        |                                                                                                    |  |  |  |
|          | Bit 7                                                                                                    | TCNTEX | 0 The value of the Extension Counter register is not placed into the trace buffer.                                            |  |  |  |
|          |                                                                                                    |        | 1 The value of the Extension Counter register is placed into the trace buffer.                                                |  |  |  |
|          | Bit 6 TCOUNT                                                                                                    |        | 0 Destination address put into the trace buffer is not followed by the value of the Event Counter register.                   |  |  |  |
|          |                                                                                                    |        | <ol> <li>Destination address put into the trace buffer is followed by the value of the<br/>Event Counter register.</li> </ol> |  |  |  |
|          | Bit 5                                                                                                    | TLOOP  | 0 Disable tracing of addresses of hardware loops.                                                                             |  |  |  |
|          |                                                                                                    |        | 1 Enable tracing of addresses of hardware loops.                                                                              |  |  |  |
|          | Bit 4                                                                                                    | TEN    | 0 Trace buffer is disabled.                                                                                                   |  |  |  |
|          |                                                                                                    |        | 1 Trace buffer is always operational.                                                                                         |  |  |  |
| TB_CTRL  | Bit 3                                                                                                    | TMARK  | 0 Disable tracing of <b>mark</b> instruction.                                                                                 |  |  |  |
| Cont.    |                                                                                                    |        | 1 Enable tracing of <b>mark</b> instruction.                                                                                  |  |  |  |
|          | Bit 2                                                                                                    | TEXEC  | 0 Disable tracing of addresses of every issued execution set.                                                                 |  |  |  |
|          |                                                                                                    |        | 1 Enable tracing of addresses of every issued execution set.                                                                  |  |  |  |
|          | Bit 1                                                                                                    | TINT   | 0 Disable tracing of addresses of interrupt vectors.                                                                          |  |  |  |
|          |                                                                                                    |        | 1 Enable tracing of addresses of interrupt vectors.                                                                           |  |  |  |
|          | Bit 0                                                                                                    | TCHOF  | 0 Disable tracing of addresses of execution sets with change-of-flow instructions.                                            |  |  |  |
|          |                                                                                                    |        | 1 Enable tracing of addresses of execution sets with change-of-flow<br>instructions                                           |  |  |  |
| TB_WR    | Trace Buffer Write Pointer Register. Contains address of the next location available for writing into the trace buffer. |        |                                                                                                    |  |  |  |
| TB_RD    | Trace Buffer Read Pointer Register. Contains address of the next location available for reading from the trace buffer.  |        |                                                                                                    |  |  |  |
| TB_BUFF  | Trace Buffer Register. Reads the contents of the trace buffer.                                                          |        |                                                                                                    |  |  |  |

Table 9. Trace Unit Register Set

## 10.2 Example: Tracing of Execution Sets

**Example 9** shows how the trace buffer traces execution sets. The EOnCE registers are configured as follows:

- TB\_CTRL[TEN] = 1 to enable the trace buffer.
- TB\_CTRL[TEXEC] = 1 to trace the addresses of every execution set.
- ECNT\_CTRL[ECNTEN] = 1 to enable the Event Counter.
- ECNT\_CTRL[ECNTWHAT] = 1011 to count executed execution sets.
- ECNT\_VAL = 0x7FFFFFFF to initialize the counter value.

Since TB\_RD and TB\_WR are reset to zero when the trace buffer is enabled, it is not necessary to initialize these pointers. The ECNT\_VAL is decremented for every executed execution set. In **Example 9**, there are six execution sets, so the final ECNT\_VAL is  $0 \times 7FFFFFFF - 6 = 0 \times 7FFFFFF9$ . The addresses of the execution sets are written to the trace buffer as shown in **Table 10**.

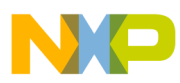

| TB_RD  | TB_BUFF |  |
|--------|---------|--|
| 0x0002 | 0x2000  |  |
| 0x0003 | 0x2002  |  |
| 0x0004 | 0x200A  |  |
| 0x0005 | 0x200C  |  |
| 0x0006 | 0x200E  |  |
| 0x0007 | 0x2008  |  |

 Table 10.
 Trace Buffer Contents

Due to a pre-fetch mechanism, when the TB\_BUFF location to which TB\_RD points is read, the TB\_RD pointer is already three stages ahead, so the first valid TB\_BUFF value is located at TB\_RD =  $0 \times 0002$ .

### Example 9. Tracing of Execution Sets

| org    | p:\$2000 | 1     |           |
|--------|----------|-------|-----------|
| move.w | #0,d0    |       | ;p:\$2000 |
| jsr    | add      |       | ;p:\$2002 |
| debug  |          |       | ;p:\$2008 |
| add    | move.w   | #1,d1 | ;p:\$200a |
| add2   | d1,d0    |       | ;p:\$200c |
| rts    |          |       | ;p:\$200e |

## 11 Breakpoint Logic

In the DSP56300 core, breakpoints can be enabled to occur when a memory access is performed on P, X, or Y address space. These breakpoints occur when a memory address access is performed for read, write, or both operations. Breakpoints occur under one of the following conditions:

- Current memory address is not equal to the memory address in the OnCE Memory Limit Register (OMAL0 or OMAL1).
- Current memory address is equal to the memory address in the OMAL0 or OMAL1.
- Current memory address is less than the memory address in the OMAL0 or OMAL1.
- Current memory address is greater than the memory address in the OMAL0 or OMAL1.

In the SC140 core, breakpoints are enabled via the event selector (ESEL). For example, the ESEL is used with the EDU to detect reading/writing data from/to memory. The EDCD detects the data and the EDCA detects the address. Both events must occur for the EOnCE event to occur (see **Figure 12**).

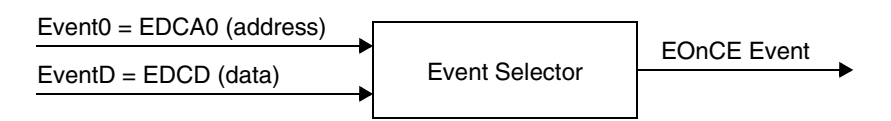

Figure 12. Breakpoint Example 1

The ESEL is also used to with the EDU to detect reading/writing data from/to memory that is executed at a certain PC. For example, the EDCA0 can be programmed to detect the desired PC and upon detection of this PC, EDCA0 enables EDCA1 to detect the address and enables EDCD to detect the data that is read or written. When these events happen, the ESEL can be programmed to generate an EOnCE event. **Figure 13** shows a diagram of this breakpoint example.

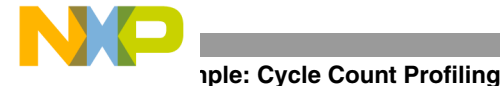

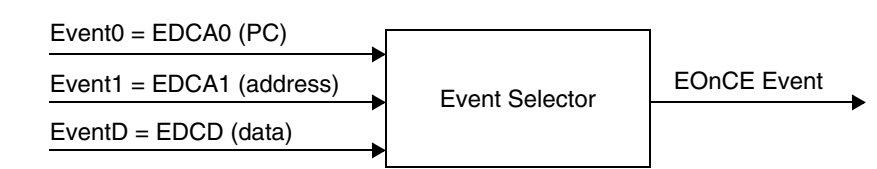

Figure 13. Breakpoint Example 2

The EOnCE has four registers for storing the PC address:

- PC\_EXCP. Stores the PC of the instruction that caused an internal exception.
- PC\_DETECT. Stores the PC of the last execution set that caused a watchpoint.
- PC\_NEXT. Stores the PC of the execution set that would be executed next.
- PC\_LAST. Stores the PC of the last executed instruction set.

# 12 Example: Cycle Count Profiling

The example discussed in this section implements the concepts learned from the previous examples. It shows how ECNT, EDCA, and ESEL perform cycle-count profiling to give a real-time cycle count between a start and a final address. The EOnCE modules can be programmed to perform the following:

- ECNT counts the number of cycles between a start and a final address.
- EDCA detects the start and final addresses.
- ESEL generates a debug exception when an address event detection channel detects the final address.

Cycle count profiling proceeds in the following stages:

- Detection of the start address, which enables the counter to start counting core cycles.
- Detection of the final address that generates a debug exception.
- Generation of a debug exception that disables the counter, reads the counter contents, and subtracts the interrupt service routine overhead.

## 12.1 ECNT Configuration

The ECNT\_CTRL register is configured to do the following:

- Operate in normal mode.
- Enable the event counter when EDCA0 detects an event.
- Count core clocks.

The ECNT\_VAL register is initialized with  $0 \times 7 FFFFFFF$ . When the counter is enabled, ECNT\_VAL is decremented for each executed cycle.

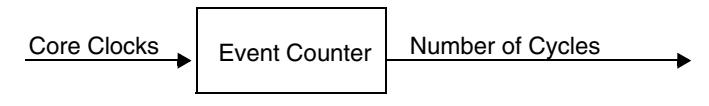

Figure 14. ECNT Configuration

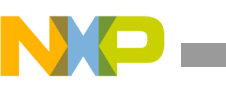

## 12.2 EDCA Configuration

The EDCA0\_CTRL register is configured to do the following:

- Enable EDCA0 to detect the start address.
- Compare the PC to the program start address in EDCA0\_REFA.

The EDCA1\_CTRL is configured to do the following:

- Enable EDCA1 to detect the final address.
- Compare the PC to the program final address in EDCA1\_REFA.

The EDCA0\_REFA and EDCA1\_REFA registers are programmed with the start and final addresses.

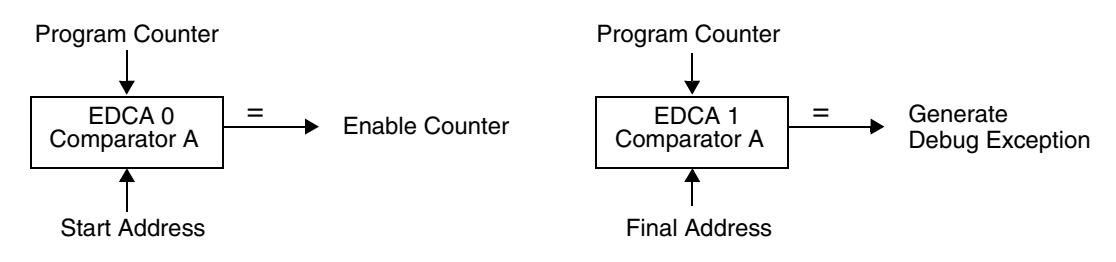

Figure 15. EDCA Configuration

## 12.3 ESEL Configuration

The ESEL\_CTRL is configured to issue a debug exception upon detection of the final address. The ESEL\_DI is configured to select EDCA1 as the source to cause a debug exception.

PC = Final Address Generate Debug Exception

Figure 16. ESEL Configuration

## 12.4 Example Code

When EDCA0 detects the starting address  $0 \times 1000$ , the counter is enabled. ECNT\_VAL is decremented for each executed clock cycle. The end of the code is reached when the PC jumps to itself. When EDCA1 detects the final address ( $0 \times 1018$ ), a debug exception is generated. The debug exception service routine disables the timer and moves the final ECNT\_VAL to data register d1. The number of cycles executed from the start to the final address is indicated by the new ECNT\_VAL minus the new ECNT\_VAL of  $0 \times 7FFFFEB$  and the number of cycles to turn off the event counter, which gives a value of  $0 \times 7FFFFFFF - 0 \times 7FFFFEB-2=12$  cycles.

### Example 10. Cycle Count Profiling Example

include 'eonce\_regs.asm'
include 'intequ.asm'
input ds 8
coeff ds 8
org p:0
jmp \$1000

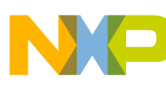

(r1)+,d1

### How to Reach Us:

Home Page: www.freescale.com

E-mail: support@freescale.com

### USA/Europe or Locations not listed:

Freescale Semiconductor Technical Information Center, CH370 1300 N. Alma School Road Chandler, Arizona 85224 +1-800-521-6274 or +1-480-768-2130 support@freescale.com

#### Europe, Middle East, and Africa:

Freescale Halbleiter Deutschland GMBH Technical Information Center Schatzbogen 7 81829 München, Germany +44 1296 380 456 (English) +46 8 52200080 (English) +49 89 92103 559 (German) +33 1 69 35 48 48 (French) support@freescale.com

#### Japan:

Freescale Semiconductor Japan Ltd. Headquarters ARCO Tower 15F 1-8-1, Shimo-Meguro, Meguro-ku, Tokyo 153-0064, Japan 0120 191014 or +81 3 5437 9125 support.japan@freescale.com

#### Asia/Pacific:

Freescale Semiconductor Hong Kong Ltd. Technical Information Center 2 Dai King Street Tai Po Industrial Estate Tai Po, N.T. Hong Kong +800 2666 8080

#### For Literature Requests Only:

Freescale Semiconductor Literature Distribution Center P.O. Box 5405 Denver, Colorado 80217 1-800-441-2447 or 303-675-2140 Fax: 303-675-2150 LDCForFreescaleSemiconductor@hibbertgroup.com

Document Order No.: AN2073 Rev. 1 1/2005

p:I DEBUG ora jsr dbgexcp rte p:\$1000 ora d0 move.l #input,r0 clr move.f #coeff,r1 move.f (r0)+, d2move.f (r1)+, d1d2,d1,d0 (r0)+, d2move.fmac move.f

jmp

#### dbgexcp

move.w #0,d0
move.w d0,ECNT\_CTRL
move.l ECNT\_VAL,d1
debug
rts

Information in this document is provided solely to enable system and software implementers to use Freescale Semiconductor products. There are no express or implied copyright licenses granted hereunder to design or fabricate any integrated circuits or integrated circuits based on the information in this document.

Freescale Semiconductor reserves the right to make changes without further notice to any products herein. Freescale Semiconductor makes no warranty, representation or guarantee regarding the suitability of its products for any particular purpose, nor does Freescale Semiconductor assume any liability arising out of the application or use of any product or circuit, and specifically disclaims any and all liability, including without limitation consequential or incidental damages. "Typical" parameters which may be provided in Freescale Semiconductor data sheets and/or specifications can and do vary in different applications and actual performance may vary over time. All operating parameters, including "Typicals" must be validated for each customer application by customer's technical experts. Freescale Semiconductor does not convey any license under its patent rights nor the rights of others. Freescale Semiconductor products are not designed, intended, or authorized for use as components in systems intended for surgical implant into the body, or other applications intended to support or sustain life, or for any other application in which the failure of the Freescale Semiconductor product could create a situation where personal injury or death may occur. Should Buyer purchase or use Freescale Semiconductor products for any such unintended or unauthorized application, Buyer shall indemnify and hold Freescale Semiconductor and its officers, employees, subsidiaries, affiliates, and distributors harmless against all claims, costs, damages, and expenses, and reasonable attorney fees arising out of, directly or indirectly, any claim of personal injury or death associated with such unintended or unauthorized use, even if such claim alleges that Freescale Semiconductor was negligent regarding the design or manufacture of the part.

Freescale<sup>™</sup> and the Freescale logo are trademarks of Freescale Semiconductor, Inc. StarCore is a trademark of StarCore LLC. All other product or service names are the property of their respective owners.

© Freescale Semiconductor, Inc. 2003, 2005.

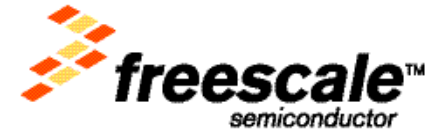